## Afficher l'historique des redémarrages à l'aide des touches de fonction des téléphones IP des gammes SPA300 et SPA500

## Objectif

Lors du dépannage d'un périphérique, connaître les modifications qui ont été appliquées précédemment au périphérique aide à le faire. L'historique de redémarrage permet à un utilisateur de voir toutes les modifications apportées au périphérique, y compris les redémarrages, les modifications de VLAN, etc.

Ce document décrit comment afficher l'historique de redémarrage des téléphones IP des gammes SPA300 et SPA 500 à l'aide de l'interface à touches programmables.

## Périphériques pertinents

Téléphones IP · série SPA300 Téléphones IP · série SPA500

## Afficher l'historique de redémarrage

Étape 1. Appuyez sur la touche de fonction Set Up. Étape 2. Appuyez sur la touche de fonction correspondant à Paramètres (3).

| 🗋 Setup |        |              |  |  |  |  |
|---------|--------|--------------|--|--|--|--|
| Î       | 3      | Settings     |  |  |  |  |
| Π       | 4      | CME Services |  |  |  |  |
| ¥       | 5      | Reboot       |  |  |  |  |
| UC540   |        |              |  |  |  |  |
| S       | Cancel |              |  |  |  |  |

Étape 3. Appuyez sur la touche de fonction 9 (neuf) pour accéder à Reboot History.

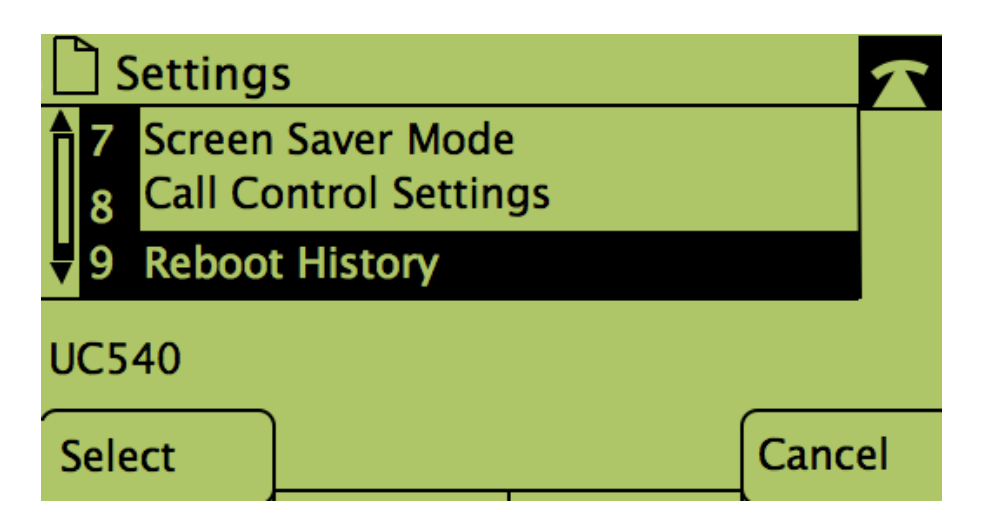

Étape 4. Le dernier écran ressemble à celui-ci, affichant l'historique du redémarrage :

| Model Information |   |                                |        |  |  |  |
|-------------------|---|--------------------------------|--------|--|--|--|
| Î                 | 1 | System 1<br>1/11/2011 12:00:00 |        |  |  |  |
| Ų                 | 2 | System 1                       |        |  |  |  |
| UC540             |   |                                |        |  |  |  |
|                   |   |                                | Cancel |  |  |  |